## Frame-Relay с помощью subinterfaces

И так, на схеме три маршрутизатора и Frame relay облако. Маршрутизаторы R2 и R3 не взаимодействуют друг с другом на прямую , R1 в свою очередь обеспечивает обмен трафиком между R2 и R3 .

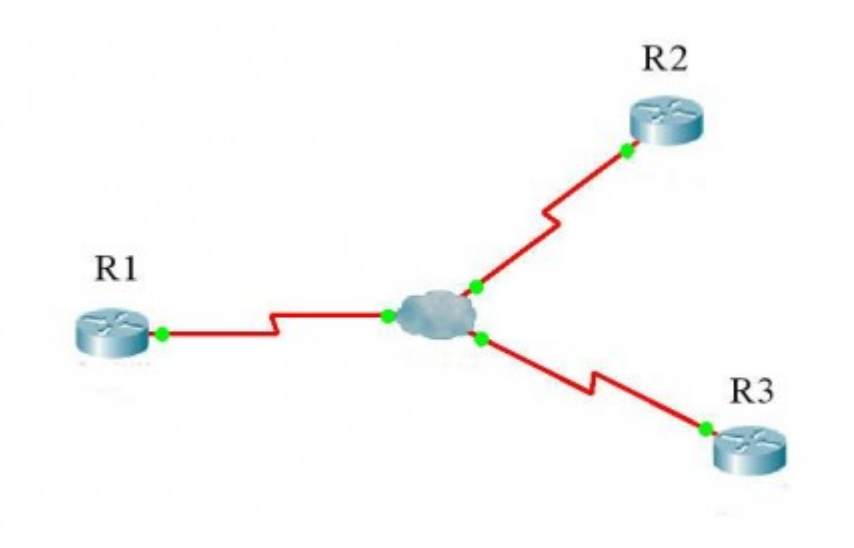

Настройка Frame relay

R1:

На маршрутизаторе, который будет связывать R2 и R3 указываем тип **sub-interface** как **multipoint**. Настраиваем мапинг соответственно топологии командой **frame-relay map ip 10.0.0.2 100**, где число после адреса удаленного маршрутизатора — номер виртуального канала. Примите во внимание что на физический интерфейс **ip address** назначать не обязательно, достаточно лишь включить его командой **no shutdown**.

R1(config)#interface serial 0/0
R1(config-if)#encapsulation frame-relay
R1(config-if)#clock rate 64000
R1(config-if)#no shutdown
R1(config)#interface serial 0/0.1 multipoint
R1(config-subif)#ip address 10.0.0.1 255.255.255.0

R1(config-subif)#frame-relay map ip 10.0.0.2 100 R1(config-subif)#frame-relay map ip 10.0.0.4 400

R2:

На остальных маршрутизаторах включаем физический интерфейс, указываем тип **sub-interface** как

point-to-point, и номер dlci.

R2(config)#interface serial 0/0
R2(config-if)#encapsulation frame-relay
R2(config-if)#clock rate 64000
R2(config-if)#no shutdown
R2(config)#interface serial 0/0.1 point-to-point
R2(config-subif)#ip address 10.0.0.2 255.255.255.0
R2(config-subif)#frame-relay interface-dlci 200

R3:

R3(config)#interface serial 0/0 R3(config-if)#encapsulation frame-relay R3(config-if)#clock rate 64000 R3(config-if)#no shutdown R3(config)#interface serial 0/0.1 point-to-point R3(config-subif)#ip address 10.0.0.4 255.255.255.0 R3(config-subif)#frame-relay interface-dlci 300

Теперь настроим Frame-relay облако:

Добавляем на интерфейс, подключенный к маршрутизатору dlci, аналогичный тому что мы настроили на sub-interface.На следующей картинке добавляется два dlci, так как к каждому маршрутизатору проложен отдельный туннель, а на каждый туннель нужно назначать свой dlci.

R1:

| GLOBAL      | 1                    |         |  |  |  |  |
|-------------|----------------------|---------|--|--|--|--|
| Settings    | Frame Relay: Serial1 |         |  |  |  |  |
| CONNECTIONS |                      |         |  |  |  |  |
| Frame Relay | Port State           | us 🗹 Or |  |  |  |  |
| DSL         | LAT                  | Cinco   |  |  |  |  |
| Cable       | LMI                  | Lisco   |  |  |  |  |
| INTERFACE   |                      |         |  |  |  |  |
| Serial0     | DICI                 | 1.      |  |  |  |  |
| Serial1     | DECI                 | Name    |  |  |  |  |
| Serial2     |                      | Add     |  |  |  |  |
| Serial3     |                      | Nou     |  |  |  |  |
| Modem4      | DLCI                 | Name    |  |  |  |  |
| Modem5      | 100                  | 100     |  |  |  |  |
| Ethernet6   | 400                  | 400     |  |  |  |  |
| Coaxial7    |                      |         |  |  |  |  |
|             |                      |         |  |  |  |  |
|             |                      |         |  |  |  |  |
|             |                      |         |  |  |  |  |

R2:

| GLOBAL      |                      |          |         |       |  |  |
|-------------|----------------------|----------|---------|-------|--|--|
| Settings    | Frame Relay: Serial2 |          |         |       |  |  |
| CONNECTIONS | Dort State           |          |         | 17 00 |  |  |
| Frame Relay | Port Stati           | us       |         | V On  |  |  |
| DSL         | LMI                  | Cisco    |         |       |  |  |
| Cable       | Livia                | (and and |         |       |  |  |
| INTERFACE   |                      |          |         |       |  |  |
| Serial0     | DLCI                 |          | Namo    |       |  |  |
| Serial1     |                      |          | reating |       |  |  |
| Serial2     |                      | Add      | Rem     | ove   |  |  |
| Serial3     |                      |          | Lucione | ones. |  |  |
| Modem4      | DLCI                 |          | Name    |       |  |  |
| Modem5      | 200                  | ******   | 200     |       |  |  |
| Ethernet6   |                      |          |         |       |  |  |
| Coaxial7    |                      |          |         |       |  |  |
|             |                      |          |         |       |  |  |
|             |                      |          |         |       |  |  |
|             |                      |          |         |       |  |  |
|             |                      |          |         |       |  |  |

R3:

| GLOBAL ^    | Frame Balaus Corial2 |       |  |  |  |  |
|-------------|----------------------|-------|--|--|--|--|
| Settings    | Frame Kelay: Senai3  |       |  |  |  |  |
| ONNECTIONS  | Port State           | us 🛛  |  |  |  |  |
| Frame Relay |                      |       |  |  |  |  |
| DSL         | LMI                  | Cisco |  |  |  |  |
| Cable       |                      |       |  |  |  |  |
| INTERFACE   |                      |       |  |  |  |  |
| Serial0     | DLCI                 | Name  |  |  |  |  |
| Serial1     |                      | Name  |  |  |  |  |
| Serial2     |                      | Add   |  |  |  |  |
| Serial3     |                      |       |  |  |  |  |
| Modem4      | DLCI                 | Name  |  |  |  |  |
| Modem5      | 300                  | 300   |  |  |  |  |
| Ethernet6   |                      |       |  |  |  |  |
| Coaxial7    |                      |       |  |  |  |  |
|             |                      |       |  |  |  |  |
|             |                      |       |  |  |  |  |
|             |                      |       |  |  |  |  |

На вкладке Frame-Relay настроим взаимодействие между виртуальными каналами таким образом чтобы чтобы крайние маршрутизаторы соединялись с R1.

| GLOBAL ^    | 1           |         |           |         |   |  |
|-------------|-------------|---------|-----------|---------|---|--|
| Settings    | Frame Relay |         |           |         |   |  |
| CONNECTIONS | Serial0     |         | <-> Seria | 10 -    | - |  |
| Frame Relay | Contaito    |         | Corris    |         |   |  |
| DSL         | Port        | Sublink | Port      | Sublink |   |  |
| Cable       | From Port   | Sublink | To Port   | Sublink |   |  |
| INTERFACE   | Serial1     | 100     | Serial2   | 200     |   |  |
| Serial0     | Serial1     | 400     | Serial3   | 300     |   |  |
| Serial1     |             |         |           |         |   |  |
| Serial2     |             |         |           |         |   |  |
| Serial3     |             |         |           |         |   |  |
| Modem4      |             |         |           |         |   |  |
| Modem5      |             |         |           |         |   |  |
| Ethernet6   |             |         |           |         |   |  |
| Coaxial7    |             |         |           |         |   |  |
|             |             | Add     |           | Remove  |   |  |

С помощью команды show frame-relay map можно узнать настроенный мапинг

на интерфейсах роутера.

```
R1#show frame-relay map
Serial0/0.1 (up): ip 10.0.0.2 dlci 100, static, CISCO, status defined, active
Serial0/0.1 (up): ip 10.0.0.4 dlci 400, static, CISCO, status defined, active
R1#
```

Проверяем доступность R2 с R3.

```
R3>en
R3#ping 10.0.0.2
Type escape sequence to abort.
Sending 5, 100-byte ICMP Echos to 10.0.0.2, timeout is 2 seconds:
!!!!!
Success rate is 100 percent (5/5), round-trip min/avg/max = 10/13/19 ms
R3#
```

На этом конфигурация закончена.